## Инструкция для подключения к трансляции на платформе Microsoft Teams

1. Получив ссылку, пользователи открывают браузер (Chrome или Edge). Данную ссылку копируют и вставляют в строку поиска и нажимают клавишу «Enter».

| Новая вкладка         |                                                                                                    | × +                                                                                                    | ٥ | $\times$ |  |
|-----------------------|----------------------------------------------------------------------------------------------------|----------------------------------------------------------------------------------------------------|---|----------|--|
| <ul><li>↔ C</li></ul> | * Intread.vz/0?context=%7b%22Tid%22%3a%22b8b2b18a-5a89-4de9-9fbe-a56b4e8829e7%22%2c%22Oid%22%3a%22c2b8be82-b5d7-441f-aeff-534d6de4bb49%22%2c%22ls8roadcastMeeting%22%3a%22b8be82-b5d7-441f-aeff-534d6de4bb49%22%2c%22ls8roadcastMeeting%22%3a%22b8be82-b5d7-441f-aeff-534d6de4bb49%22%2c%22ls8roadcastMeeting%22%3a%22b8be82-b5d7-441f-aeff-534d6de4bb49%22%2c%22ls8roadcastMeeting%22%3a%22b8be82-b5d7-441f-aeff-534d6de4bb49%22%2c%22ls8roadcastMeeting%22%3a%22b8be82-b5d7-441f-aeff-534d6de4bb49%22%2c%22ls8roadcastMeeting%22%3a%22b8bb82-b5d7-441f-aeff-534d6de4bb49%2c%2c%22ls8roadcastMeeting%22%3a%22b8bb82-b5d7-441f-aeff-534d6de4bb49%2c%2c%22k2b8be82-b5d7-441f-aeff-534d6de4bb49%2c%2c%22k2b8be82-b5d7-441f-aeff-534d6de4bb49%2c%2c%22k2b8be82-b5d7-441f-aeff-534d6de4bb49%2c%2c%22k2b8be82-b5d7-441f-aeff-534d6de4bb49%2c%2c%22k2b8be82-b5d7-441f-aeff-534d6de4bb49%2c%2c%22k2b8be82-b5d7-441f-aeff-534d6de4bb49%2c%2c%22k2b8be82-b5d7-441f-aeff-534d6de4bb49%2c%2c%2c%22k2b8be82-b5d7-441f-aeff-534d6de4bb49%2c%2c%2c%2k2b8be82-b5d7-441f-aeff-534d6de4bb49%2c%2c%2k2b8be82-b5d7-441f-aeff-534d6de4bb49%2c%2c%2k2b8be82-b5d7-441f-aeff-534d6de4bb49%2c%2c%2k2b8be82-b5d7-441f-aeff-534d6de4bb49%2c%2c%2k2b8be82-b5d7-441f-aeff-534d6de4bb49%2c%2c%2k2b8be82-b5d7-441f-aeff-534d6de4bb49%2c%2c%2k2b8be82-b5d7-441f-aeff-534d6de4bb49%2c%2c%2k2b8be82-b5d7-441f-aeff-534d6de4bb49%2c%2k2b8be82-b5d7-441f-aeff-534d6de4bb49%2c%2k2b8be82-b5d7-441f-aeff-534d6de4bb49%2c%2k2b8be82-b5d7-441f-aeff-534d6de4bb49%2c%2k2b8be82-b5d7-441f-aeff-534d6de4bb49%2c%2k2b8be82-b5d7-441f-aeff-534d6de4bb49%2c%2k2b8be82-b5d7-4441f-aeff-534d6de4bb49%2c%2k2b8be82-b5d7-444be82be82b8be82-b5d7-444be82be82b8be82-b5d7-444be82be82b8be82-b5d7-444bb482be82b8be82be82be82be82be82b8be82be82be |                                                                                                    |   | Θ:       |  |
|                       | 0                                                                                                    | The https://teams.microsoft.com/l/meetup-join/19%3ameeting_YTNmOGE3Y2YtYzliMS00NmU5LWFIOTItZWIwMWYzYTkxNTBl%40thread.v2/0?context=%7b"Tid"%3a"b8b2b18a-5a89-4de9-9fbe-a56 |   |          |  |
|                       | Q https://teams.microsoft.com/l/meetup-join/19%3ameeting_YTNmOGE3Y2YtYzliMS00NmU5LWFIOTItZWIwMWYzYTlon/TBI%40thread.v2/0?context=%7b%22Tid%22%3a%22b8b2b18a-5a89-4de9-9fbe-a56b4e88                                                                                                    |                                                                                                    |   |          |  |
|                       |                                                                                                    |                                                                                                    |   |          |  |
|                       |                                                                                                    |                                                                                                    |   |          |  |
|                       |                                                                                                    | Georgia                                                                                                    |   |          |  |
|                       |                                                                                                    | Google                                                                                                    |   |          |  |
|                       |                                                                                                    |                                                                                                    |   |          |  |
|                       |                                                                                                    | 9. Введите поисковый запрос или URL                                                                                                    |   |          |  |
|                       |                                                                                                    |                                                                                                    |   |          |  |
|                       |                                                                                                    |                                                                                                    |   |          |  |

2. В появившемся диалоговом окне необходимо нажать кнопку «Отмена», как показано на рисунке ниже.

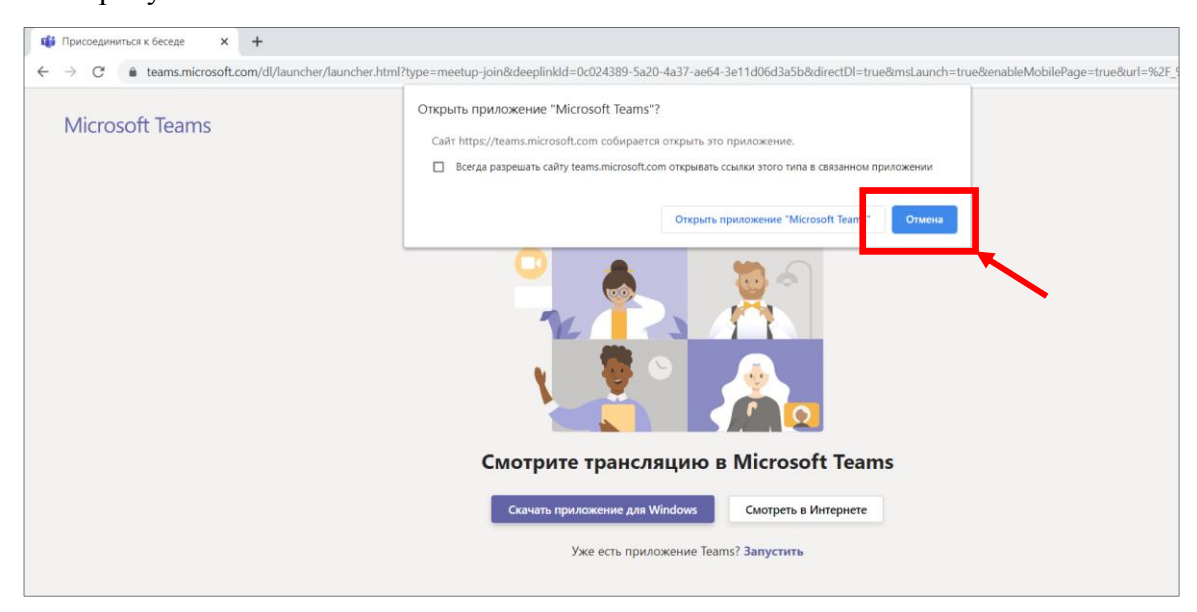

3. Затем нажать на кнопку «Смотреть в интернете».

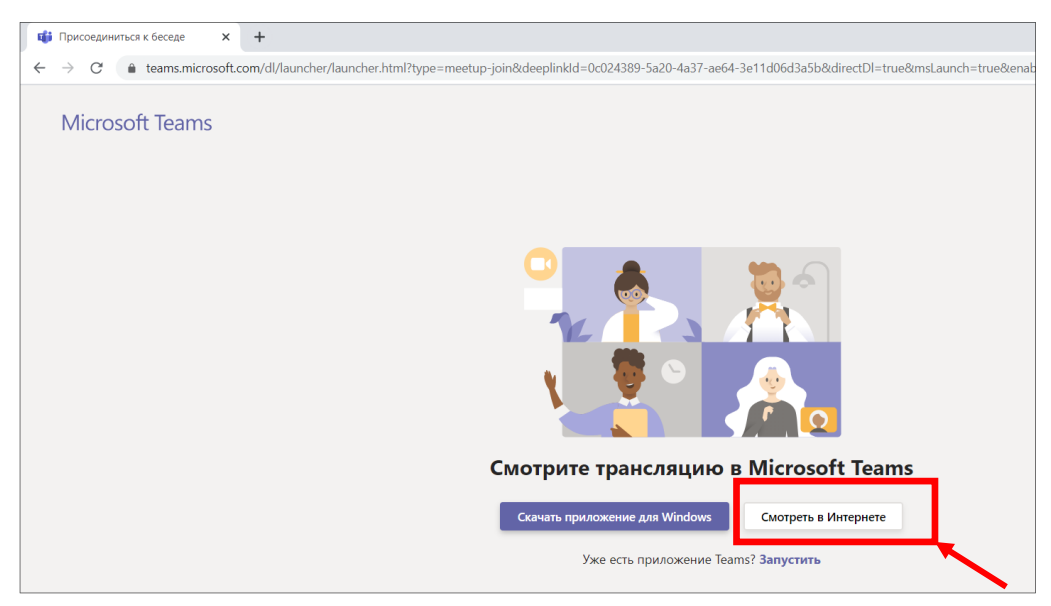

4. Далее пользователь присоединяется к собранию, выбрав пункт «Присоединиться анонимно».

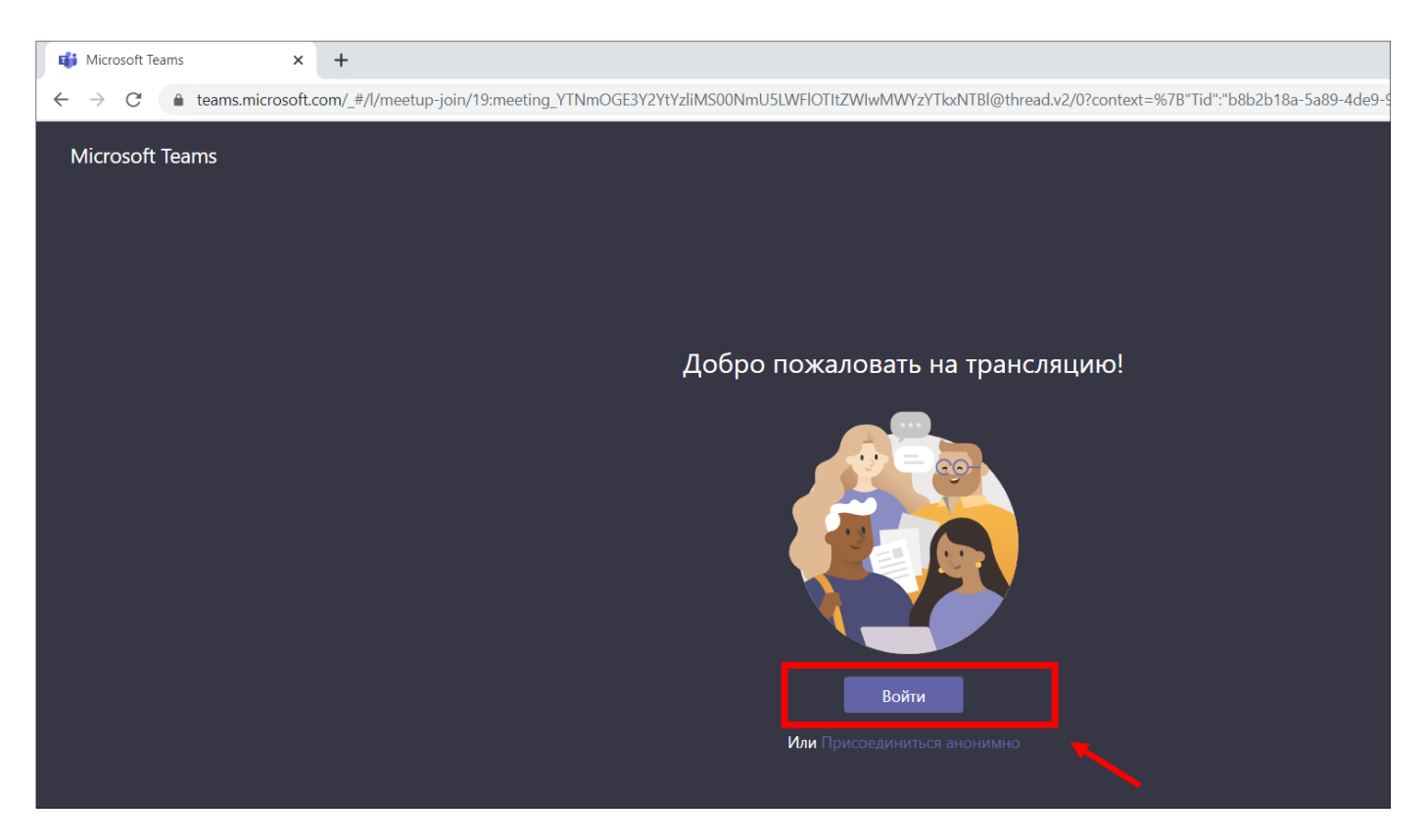

5. Если все действия выполнены верно, то на экране появится окно, как на рисунке ниже. С помощью кнопки «Задать вопрос» в правой части экрана пользователи могут задавать вопросы.

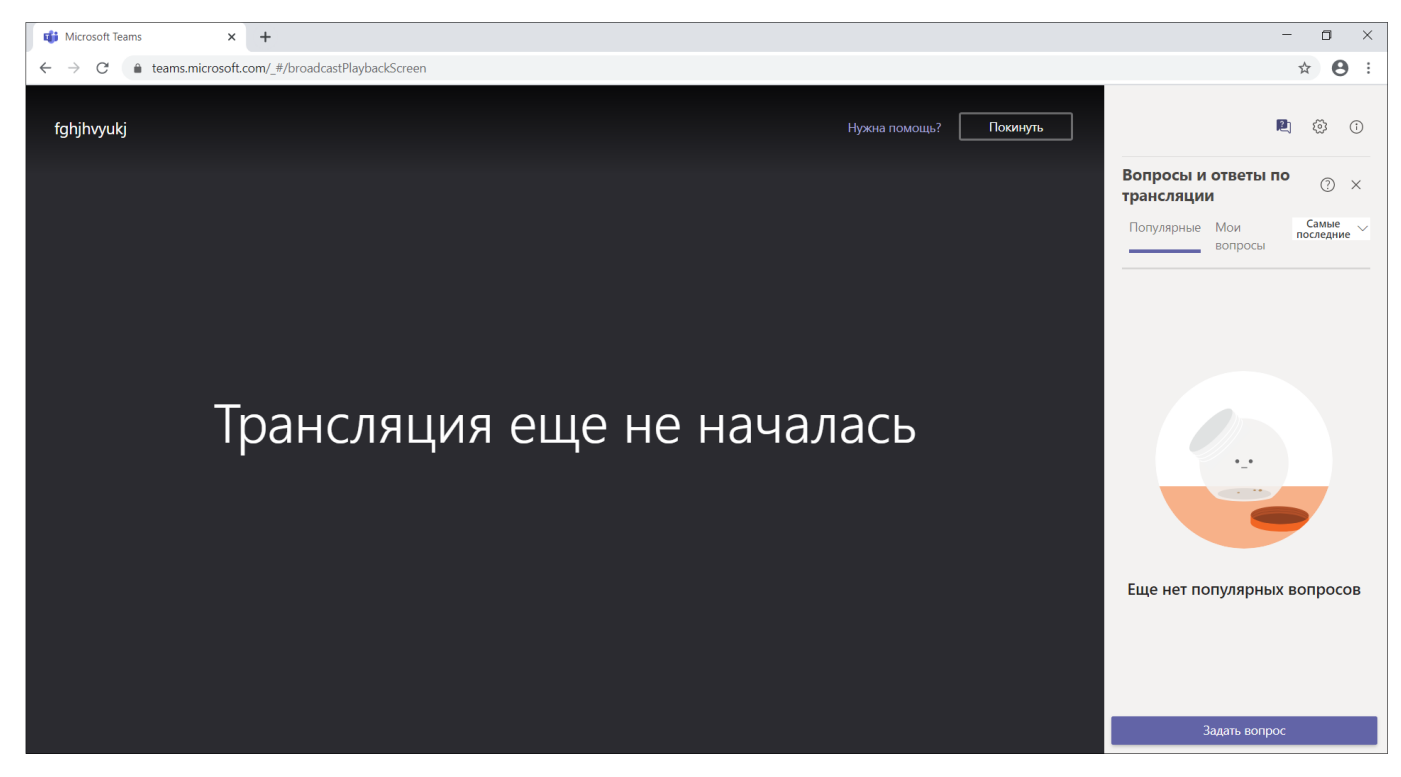